# Automated Export System – web applicatie

## Inhoudsopgave

| Algemeen                                                 |
|----------------------------------------------------------|
| Inlogprocedure                                           |
| Registratie                                              |
| Inloggen                                                 |
| Welkom bij AES                                           |
| Taalinstelling                                           |
| Werkbalk                                                 |
| Zoekbalk                                                 |
| Nieuwe aangifte                                          |
| Waarop letten bij het invullen van de aangifte?          |
| Indienen van een aangifte12                              |
| Succesvol12                                              |
| Fouten1                                                  |
| Opslaan van een aangifte als een concept14               |
| Bewaren als een sjabloon1                                |
| Een nieuwe aangifte starten van een bestaande aangifte10 |
| Een nieuwe aangifte starten van een concept10            |
| Een nieuwe aangifte starten van een sjabloon1            |
| Raadplegen van een aangifte18                            |
| Wijzigen van een aangifte23                              |
|                                                          |
| Invalideren van een aangifte2                            |

# Algemeen

Deze documentatie is bedoeld voor de externe gebruikers (economische operatoren) met alle informatie m.b.t. de webapplicatie AES (Automated Export System).

# Inlogprocedure

Op volgende website <u>AES | FOD Financiën (belgium.be)</u> staat een overzicht van de verschillende AES web-links voor de test- en productieomgeving. De productie omgeving kan u bereiken via volgende link: <u>https://aes-export.minfin.fgov.be</u>.

## Registratie

Eerst en vooral dient er een lokale beheerder te worden aangesteld. Hij/Zij dient op de loonlijst van het bedrijf te figureren. Er mag in principe slechts één lokale beheerder worden aangeduid. Deze persoon zal optreden als contactpersoon die het bedrijf vertegenwoordigt. Hij/Zij heeft toegang tot de beveiligde applicaties voor bedrijven bij het portaal van de Sociale Zekerheid, het federale portaal en de websites van verscheidene federale overheidsdiensten.

De lokale beheerder zal eveneens andere personen **in de onderneming** kunnen machtigen om deze beveiligde elektronische diensten te gebruiken. Dit gebeurt via het rollenbeheer. Meer bepaald, zij zullen voor de andere personen de noodzakelijke rol dienen aan te maken waarbij de gebruiker deze nadien dient te aanvaarden.

Het systeem Rollenbeheer is bereikbaar via de volgende url:

- https://iamapps.belgium.be/rma (productie) of
- <u>https://iamapps.int.belgium.be/rma</u> (test).

De stappen die doorlopen moeten worden om andere personen de noodzakelijke rol toe te dienen, zijn beschreven op <u>Rollen administratie | FOD Financiën (belgium.be)</u>:

- Stap 1: een uitnodiging versturen
- Stap 2: een uitnodiging aanvaarden
- Stap 3: een uitnodiging bevestigen

Er is ook informatie beschikbaar i.v.m. hoe te registreren bij de sociale zekerheid.

## Inloggen

De gebruikers dienen zich aan te melden via het authentificatiesysteem van BOSA via de volgende digitale sleutels (<u>https://www.csam.be/nl/egov-profiel.html</u>)(externe link) :

- eID of itsme
- Digitale sleutels met beveiligingscode en gebruikersnaam + wachtwoord
- Digitale sleutels met gebruikersnaam + wachtwoord
- Europese authenticatie

| <b>ni</b> fr de en                                                                                                |                                                                           |                                                                         |   | be                                                                 |
|----------------------------------------------------------------------------------------------------|---------------------------------------------------------------------------|-------------------------------------------------------------------------|---|--------------------------------------------------------------------|
| Bij gebruik van onze toepassir                                                                                    | igen worden cookies geplaatst                                             | in overeenstemming met ons privacybeleid.                               |   | <ul> <li>✓ Ik aanvaard cookies</li> <li>Meer informatie</li> </ul> |
|                                                                                                    | Aanmelden                                                                 | bij de online overheid                                                  |   |                                                                    |
| Kies uw digitale s                                                                                                | leutel om aan te m                                                        | nelden                                                                  |   | Hulp nodig?                                                        |
| eID of digitale sleutels va                                                                                       | an erkende partners                                                       |                                                                         |   |                                                                    |
| AANMELDEN<br>met elD kaartlezer                                                                                   | Ø                                                                         | AANMELDEN<br>vie itsme                                                  | 0 |                                                                    |
|                                                                                                    |                                                                           | Je itsme-account aanmaken                                               |   |                                                                    |
| AANMELDEN<br>met beveiligingsco                                                                                   | ode via e-mail                                                            | AANMELDEN<br>met beveiligingscode via SMS                               | 0 | AANMELDEN     met beveiligingscode via mobiele app                 |
| Digitale sleutel met gebru                                                                                        | ikersnaam + wachtwoord                                                    |                                                                         |   |                                                                    |
| Europese authenticatie                                                                                            |                                                                           |                                                                         |   |                                                                    |
| AANMELDEN<br>met een elektronis<br>erkend op Europee                                                              | ©<br>Ische identificatiemiddel<br>Is niveau                               |                                                                         |   |                                                                    |
| Belangrijk om te weten!<br>Zodra u aangemeld bent me<br>onlinediensten van de overhu<br>browservenster actief is. | ,<br>een digitale sleutel, hebt u via<br>eid die met dezelfde sleutel bev | CSAM automatisch toegang tot andere<br>elligd zijn. Dit geldt zolang uw |   | Aarmelden via CSAM bij de onlinediensten<br>van de overheid        |
|                                                                                                    |                                                                           |                                                                         |   |                                                                    |
| B 2023 CSAM I CSAM I                                                                                              | Gebruiksvoorwaarden I Pr                                                  | ivacy   Toegankeliikheid   Cookies                                      |   | Powered by FOD BOSA - DG Digitale Transformatie                    |

Men heeft nu toegang tot AES en ziet volgend scherm:

| NL FR EN DE                           |           |           |                    |           | Export |                             |               |
|---------------------------------------|-----------|-----------|--------------------|-----------|--------|-----------------------------|---------------|
| Federale<br>Diverheidsdem<br>FININCEN |           |           |                    |           |        | GEAUTOMATISEERD EXPORT SYST | EM 🚨 Afmelden |
| NIEUWE AANGIFT                        | E CONCEPT | TEMPLATES | GEAVANCEERD ZOEKEN | VERZOEKEN |        | MRN O LRN MRN ZOI           | eken Q        |
|                                       |           |           |                    |           |        |                             |               |

Welkom bij AES

| START VN<br>DERST VN<br>VERLESTELDE VRACEN<br>CONTACT | fyd in |
|-------------------------------------------------------|--------|
|                                                       |        |

# Welkom bij AES

Na het inloggen bij AES ziet men bovenstaand scherm. Hierop zijn 3 belangrijke elementen gemarkeerd: de taalinstelling, de werkbalk en de zoekbalk.

## Taalinstelling

In de webapplicatie AES zijn de schermen beschikbaar in het Nederlands, het Frans, het Engels en het Duits.

De gewenste taalinstelling wordt bepaald bij de eerste aanmelding en wordt dan behouden voor de volgende werksessies.

Selecteer links bovenaan de gewenste taal:

| NL FR EN | DE                                                       |         |           |                    |           | Export |                 |                |            |
|----------|----------------------------------------------------------|---------|-----------|--------------------|-----------|--------|-----------------|----------------|------------|
| *        | Federale<br>Overheidsdienst<br>FINANCIEN<br>COMMENTACION |         |           |                    |           |        | GEAUTOMATISEERE | EXPORT SYSTEEM | 1 Afmelden |
| NIEUWE   | AANGIFTE                                                 | CONCEPT | TEMPLATES | GEAVANCEERD ZOEKEN | VERZOEKEN |        | ● MRN 〇         | LRN MRN zoeken | ٩          |

- NL: Nederlands
- FR: Frans
- EN: Engels
- DE: Duits

## Werkbalk

De werkbalk omvat de verschillende functionaliteiten die beschikbaar zijn in AES. Deze worden verder besproken in volgende hoofdstukken:

| N | L FR EN | DE                          |         |           |                    | Export             |                |            |
|---|---------|-----------------------------|---------|-----------|--------------------|--------------------|----------------|------------|
|   | 富       | Federale<br>Overheidschenst |         |           |                    | GEAUTOMATISEERD    | EXPORT SYSTEEM | 🚨 Afmelden |
|   | Salar   | DOLANE IN ACCUREEN          |         |           |                    |                    |                |            |
|   | NIEUWE  | AANGIFTE                    | CONCEPT | TEMPLATES | GEAVANCEERD ZOEKEN | VERZOEKEN O MRN () | RN MRN zoeken  | ٩          |
|   | Start   |                             |         |           |                    |                    |                |            |

- Nieuwe aangifte: deze tab laat de gebruiker toe om een aangifte in te dienen
- Concept: deze tab bevat de aangiftes die werden opgeslagen zodat deze later ingediend kunnen worden
- Template: deze tab bevat de templates die gebruikt kunnen worden om op basis van zo'n template een aangifte in te dienen
- Geavanceerd zoeken: deze tab laat toe om uitgebreid te zoeken op basis van verschillende zoekcriteria zoals datum van aanvaarding, douanekantoor, partijen, plaats, bestemming, procedure en status

## Zoekbalk

De zoekbalk rechts bovenaan in het scherm laat toe om snel een aangifte te zoeken op basis van de MRN of LRN en deze aangifte te raadplegen. Men typt de MRN/LRN en klikt op het zoek icoon om zo de zoekactie te starten.

| NL FR EN DE                              |         |           |                    | Export    |                                |            |
|------------------------------------------|---------|-----------|--------------------|-----------|--------------------------------|------------|
| Federale<br>Overheidedienst<br>FINANCIEN |         |           |                    |           | GEAUTOMATISEERD EXPORT SYSTEEM | 1 Afmelden |
| NIEUWE AANGIFTE                          | CONCEPT | TEMPLATES | GEAVANCEERD ZOEKEN | VERZOEKEN | MRN O LRN MRN zoeken           | ٩          |
|                                          |         |           |                    |           |                                |            |

Indien de aangifte niet kan worden gevonden in AES krijgt men volgende melding rechts onderaan in het scherm:

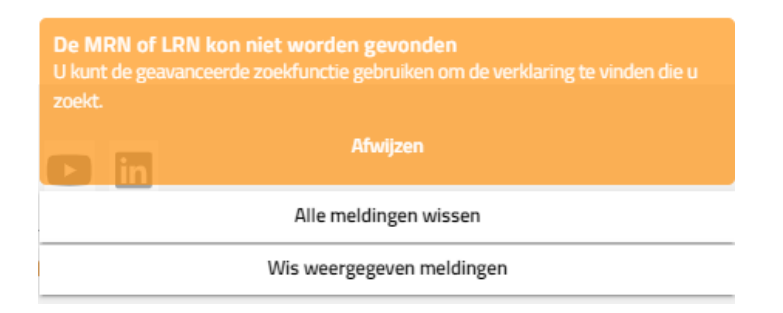

Als de aangifte gevonden wordt, dan worden de consultatie schermen gevisualiseerd. Zie sectie 'Raadplegen van een aangifte.

# Nieuwe aangifte

Onder de tab 'Nieuwe aangifte' van de werkbalk kan men een aangifte aanmaken. De aangifte wordt opgemaakt vanuit een blanco scherm en alle velden worden manueel ingevuld.

Klik op 'Nieuwe aangifte'. Een blanco scherm verschijnt voor de opmaak van een 'normale' uitvoeraangifte.

| NIEUWE AANGIFTE CONCEPT                                                                        | TEMPLATES GEAVANCEERD ZOEKEN VERZOEKEN                                                                             |     | MRN O LRN     MRN zoeken                                        | ٩     |
|------------------------------------------------------------------------------------------------|----------------------------------------------------------------------------------------------------|-----|-----------------------------------------------------------------|-------|
| > Start / Nieuwe aangifte                                                                      |                                                                                                    |     |                                                                 |       |
| <ul> <li>Informatie over de aangifte</li> <li>Atgemene informatie</li> <li>Partijen</li> </ul> | Stap Algemene informatie<br>Selecter de topasselijke nårelen en voor de vereiste informatie in.<br>Uitvoersperatie |     |                                                                 |       |
| 2 Data goederenzending                                                                         | ERN *<br>Gelieve een goldige waarde in te vullen                                                                   | 0   |                                                                 |       |
|                                                                                                | Type aangifte *<br>Seister u stadleft een saarde<br>Indicator bijzondere omstandigheid                             | •   | Aanvallend aangifte type *<br>Seinchert u aktubilett een waarte | *     |
|                                                                                                | Datum van aanbrenging van de goederen                                                                              |     | Tijdstip van aanbrenging van de goederen                        | 0     |
|                                                                                                | Veiligheid                                                                                                    | *   |                                                                 |       |
|                                                                                                | Douanekantoren                                                                                                    |     |                                                                 |       |
|                                                                                                | Douanekantoor van uitvoer *                                                                                        | Q   |                                                                 |       |
|                                                                                                | Selecteert u alstublieft een waarde                                                                                |     |                                                                 |       |
|                                                                                                | Douanekantoor van aanbrengen                                                                                       | ۹ 🛈 |                                                                 |       |
|                                                                                                | Controlekantoor                                                                                                    | * 0 |                                                                 |       |
|                                                                                                | Douanekantoor van uitgang (verklaard) *<br>Selecteert u sistubilet een waarde                                      | Q   |                                                                 |       |
|                                                                                                | Totaal gefactureerd bedrag                                                                                         |     |                                                                 |       |
|                                                                                                | Totaal gefactureerd bedrag<br>Maximum 16 cijfers met 2 cijfers na de komma                                         |     | Munteenheid factuur                                             | Q (j) |
|                                                                                                | Munteenheid                                                                                                    |     |                                                                 |       |

De aangifte bestaat uit meerdere pagina's:

- Informatie over de aangifte
  - o Algemene informatie
  - o Partijen
- Data goederenverzending
  - o Algemene informatie
  - o Partijen
  - o Artikel 1
  - o Hieronder kunnen extra artikels worden bijgevoegd

Men kan navigeren tussen de verschillende pagina's door in de hoofding links (zie scherm hierboven) op de gewenste pagina te klikken; of door de knoppen 'terug' en 'volgende' te gebruiken onderaan het aangifte scherm.

|                           | Tekst                              |                       |                                                     |          |
|---------------------------|------------------------------------|-----------------------|-----------------------------------------------------|----------|
|                           |                                    |                       |                                                     |          |
|                           | Entrepot                           |                       |                                                     |          |
|                           | Soort •                            | Identificator *       |                                                     |          |
|                           | Uervoermiddel bij vertrek          |                       |                                                     | +        |
|                           | Actieve vervoermiddel aan de grens |                       |                                                     |          |
|                           | Туре * О,                          |                       |                                                     |          |
|                           | Soort identificatie *              | Identificationummer * |                                                     |          |
|                           | Transportmiddelen ①                |                       |                                                     | +        |
|                           | Vorige documenten                  |                       |                                                     | +        |
|                           | Ondersteunende documenten          |                       |                                                     | +        |
|                           | Vervoersdocumenten                 |                       |                                                     | +        |
|                           | Aanvullende referenties            |                       |                                                     | +        |
|                           | Aanvullende informatie             |                       |                                                     | +        |
|                           |                                    |                       |                                                     |          |
|                           |                                    |                       | Annuleer Bewaar als sjabloon Opslaan Terug Volgende | Indienen |
|                           |                                    |                       |                                                     | •        |
| AGEN                      |                                    |                       | f y D                                               |          |
| R VERKLARING VAN VERTROUW | RJINHED TOFCMAREURINED             |                       | S ALITELIDEDECUT SEDERALE OVERHEIDEDIENET EINAMOËN  |          |

Vul minstens alle verplichte velden in van de aangifte. Deze velden zijn gemarkeerd in het rood.

## Waarop letten bij het invullen van de aangifte?

De aangifte bestaat uit verschillende types van velden die ingevuld dienen te worden:

Tekst veld: hier kan gewoon vrije tekst ingevoerd worden
 Stap Algemene informatie

| Selecteel de | toepassenjke | rubneken ei | i voei de | vereiste | mornatie in. |  |
|--------------|--------------|-------------|-----------|----------|--------------|--|
|              |              |             |           |          |              |  |

| Uitvoeroperatie       |   |
|-----------------------|---|
| test                  | • |
| *Maximum 22 karakters |   |

• Selecteer uit een lijst: selecteer de correctie optie uit de lijst

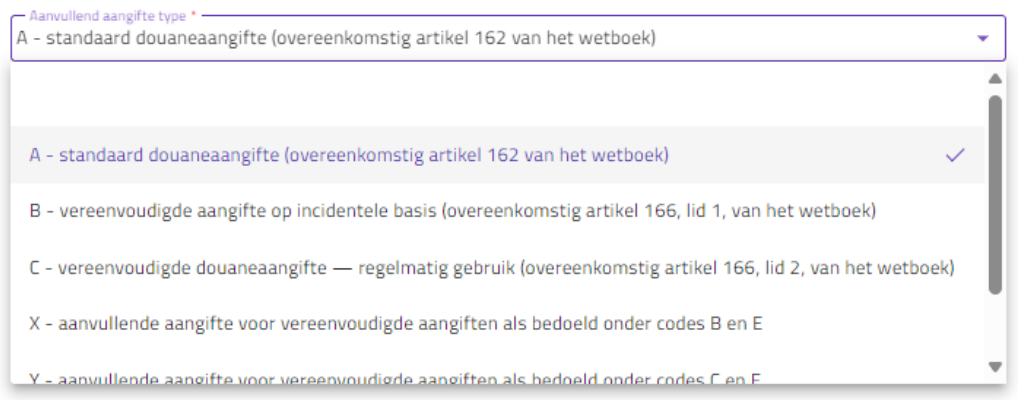

Bepaalde lijsten (zoals bijvoorbeeld 'Verpakking') bevatten zeer veel items. In dat geval worden de eerste 20 getoond. Door te typen wordt de lijst van aangeboden items verfijnd, zodat men het gewenste item kan selecteren uit de lijst.

#### Verpakking

| v  | ERPAKKING 1 A                                   |   |  |
|----|-------------------------------------------------|---|--|
| ŀ  | Type Verpakking * C                             | 2 |  |
|    | 13 van 406 items weergegeven - Typ om te zoeken |   |  |
|    | CT - Kartonnen doos (carton)                    |   |  |
| ł  | DC - Krat, meerlaags, van karton                |   |  |
| \$ | DK - Krat, bulk, van karton                     |   |  |
| L  | DV - Tray, 1 laag zonder deksel, van karton     | Ŧ |  |

• Optionele secties worden aangeduid met een 'selectie box'. Indien je deze sectie wil invullen, moet je de 'selectie box' aanvinken.

| Vergunnging                                                                                                    | +     |
|----------------------------------------------------------------------------------------------------|-------|
| VERGUNWGNG 1 A                                                                                                    |       |
| The wegening '     C501 - AEOC - Vergunning voor de status van geautoriseerd marktdeelnemer — douanevereenvoudigingen     Q     Maemon 55 hat     Maemon 55 hat | 3 GDA |
| rr Veguringsouder BE0405771388 Matimum 17 karakters                                                                                                    |       |

Indien deze sectie niet ingevuld dient te worden in je aangifte, selecteer je de 'selectie box' niet.

Vergunnging

Indien bepaalde velden van een optionele sectie verplicht zijn, zullen deze in het rood gemarkeerd zijn (indien de sectie is aangevinkt).

| ~ | Vergunnging                        |   |                       | + |
|---|------------------------------------|---|-----------------------|---|
| v | ERGUNNIGING 1 A                    |   |                       |   |
|   | Type vergunning * Q                | ] | Referentienummer *    |   |
| _ | Selectert u alstubileft een waarde |   | *Maximum 35 karakters |   |
|   | Vergunninghouder                   |   |                       |   |
|   | Maximum 17 karakters               |   |                       |   |

- Voor bepaalde secties kan meer dan 1 element toegevoegd worden; zo kunnen bijvoorbeeld verschillende type vergunningen toegevoegd worden onder de sectie 'vergunning'; of kunnen meerdere 'betrokken landen' worden toegevoegd.
  - Om een element toe te voegen, klikt u op de 'plus':
  - o Om een element te verwijderen, klikt up op het 'vuilbakje'.

| Vergunnging                                                                                                    |            |                                                                      | + |
|----------------------------------------------------------------------------------------------------|------------|----------------------------------------------------------------------|---|
| VERCUMVGING 1 ^ Tope vergenning * C501 - AEOC - Vergunning voor de status van geautoriseerd marktdeelnemer — douanevereenvoud Usrgunonglusder BE0A05771388 Maximum 12 karkters | ligingen Q | m Beferentiesenner *<br>BE AEOC 0000223 GDA<br>*Maximum 35 karakturs | Ō |
| VERGUNVGNG 2 A                                                                                                    |            |                                                                      | Ô |
| Type vergunning *<br>Selectert u absbilleft en waarde                                                                                                    | Q          | Referentienummer * *Maximum 35 karakters                             |   |
| Vergunninghouder<br>Maximum 17 karalters                                                                                                    |            |                                                                      |   |

#### Betrokken landen

| Eand van uitvoer<br>BE - België                                        |     | Q |
|------------------------------------------------------------------------|-----|---|
| EG - Egypte                                                            |     | Q |
| Land dat deel uitmaakt van het traject                                 | ۹ 🖬 |   |
| – Land dat deel uitmaakt van het traject –<br>GB - Verenigd Koninkrijk | ۹ 🗊 | • |

Indien meerdere elementen toegevoegd worden, kunnen deze in/uitgeklapt worden zodat de info niet/wel zichtbaar is. Dit kan u aanpassen door op de 'pijltjes' te klikken:

| Aanvullende referenties                                                                                  | + |
|----------------------------------------------------------------------------------------------------|---|
| AANVALLENCE REFERENTE                                                                                    | Ō |
| AANVALENCE REFERENTIEL 🗸                                                                                 | Ō |
| AANVULENCE REFERENTIEN                                                                                   | Ō |
| Annvillende referenties                                                                                  | + |
|                                                                                                    | Ō |
| 1VAT - Rolcode voor de exporteur inzake btw     Q                                                        |   |
| Referentienummer * BE0405704181                                                                          |   |
| Maximum 70 karakters                                                                                     |   |
| AMVULLENCE REFERENTE A                                                                                   | Ō |
| 4008 - Inschrijvingsnummer in het stamregister van de douanevertegenwoordigers Q                         |   |
| Referentienummer*                                                                                        |   |
| Maximum 70 karakters                                                                                     |   |
|                                                                                                    | Ō |
| 4009 - Aan de douaneaangifte toegekend repertoriumnummer (m.a.w. het inschrijvingsnummer in het repert 🔍 |   |
| Referentiesummer *                                                                                       |   |
| Maximum 70 karakters                                                                                     |   |

• Bepaalde velden hebben een 'informatie icoon'. Door te navigeren over dit icoon, zal je extra informatie zien.

#### Stap Algemene informatie

| Selecteer de toepasselijke rubrieken en voer de vereiste informatie in. |                                                                                                    |
|-------------------------------------------------------------------------|----------------------------------------------------------------------------------------------------|
| Ultvoeroperatie                                                         | Het lokale referentienummer (LRN) wordt gebruikt om elke<br>afzonderlijke aangifte te identificeren. Dit betekent dat het niet<br>eerder gebruikt mag zijn in een andere aangifte of door een<br>andere aangevez. |
| test<br>Multimer 22 Instalant                                           | Ū                                                                                                    |

- Bij het invullen van een EORI nummer zal AES alle gerelateerde gegevens ophalen zoals de naam en adresgegevens van de firma en deze automatisch in de overeenkomstige velden invullen.
- Via een elektronische kalender kan men een datum selecteren.
  - Door te klikken op het veld bijvoorbeeld 'Datum van aanbrenging van de goederen', verschijnt de huidige kalender maand.

|     |      |    |    |    | _  | _             |  |
|-----|------|----|----|----|----|---------------|--|
| ОКТ | 2024 | Ξ. |    |    | <  | $\rightarrow$ |  |
| Z   | М    | D  | W  | D  | V  | Z             |  |
| OKT |      |    |    |    |    |               |  |
|     |      | 1  | 2  | з  | 4  | 5             |  |
| 6   | 7    | 8  | 9  | 10 | 11 | 12            |  |
| 13  | 14   | 15 | 16 | 17 | 18 | 19            |  |
| 20  | 21   | 22 | 23 | 24 | 25 | 26            |  |
| 27  | 28   | 29 | 30 | 31 |    |               |  |

- De gewenste datum selecteren door te bewegen met de cursor over de kalenderdagen en te klikken op de gewenste datum.
- De pijltjes bovenaan gebruiken om de maand of het jaartal te wijzigen. Via het pijltje naast de getoonde maand, kan men ook snel het jaartal wijzigen.
- Voor het wijzigen van een reeds ingevoerde datum; opnieuw klikken op de kalenderknop en te werk gaan zoals hierboven toegelicht.
- Men kan een tijd selecteren bijvoorbeeld door te klikken op het veld 'tijdstip van aanbrenging van goederen'.
  - Eerst dient men het gewenste uur te selecteren door de cursor te verplaatsen naar het gewenste uur (voor- of namiddag) en dit te selecteren door te 'klikken'.

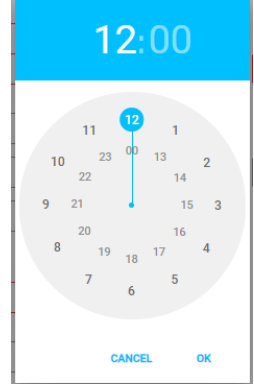

• Nadien kan men hetzelfde doen voor de minuten:

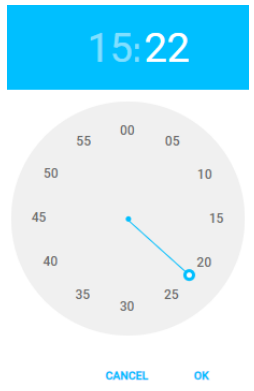

• Door 'ok' te klikken kan u het tijdstip bevestigen.

## Indienen van een aangifte

Van zodra alle verplichte velden werden ingevuld, zal de knop 'indienen' beschikbaar worden. Door hierop te klikken, wordt de aangifte verstuurd.

| 1    |                         |                                                                             |                                                                                                    |                                                                                   |                                                                                               |   |
|------|-------------------------|-----------------------------------------------------------------------------|----------------------------------------------------------------------------------------------------|-----------------------------------------------------------------------------------|-----------------------------------------------------------------------------------------------|---|
|      |                         |                                                                             |                                                                                                    |                                                                                   |                                                                                               |   |
| - Ke | nmerk *                 |                                                                             |                                                                                                    |                                                                                   |                                                                                               | - |
|      |                         |                                                                             |                                                                                                    |                                                                                   |                                                                                               |   |
|      |                         |                                                                             |                                                                                                    |                                                                                   |                                                                                               | + |
|      |                         |                                                                             |                                                                                                    |                                                                                   |                                                                                               |   |
|      |                         |                                                                             |                                                                                                    |                                                                                   |                                                                                               |   |
|      |                         |                                                                             |                                                                                                    |                                                                                   |                                                                                               |   |
| Ma   | aximum 12 cijfers met 5 | cijfers na de komma                                                         |                                                                                                    |                                                                                   |                                                                                               |   |
| W    | isselkoers              |                                                                             |                                                                                                    |                                                                                   |                                                                                               |   |
|      | • W<br>Mi               | V Wisselkoers Maximum 12 cifers met 5 V V V V V V V V V V V V V V V V V V V | <ul> <li>Wisselkoers</li> <li>Maximum 12 cijfers met 5 cijfers na de komma</li> <li>Konmerk *</li> <li>U - UN/LOCODE</li> </ul> | V Wisselkoers Maximum 12 offers met 5 offers na de komma  Koomerk * U - UN/LOCODE | Wisselkoers     Maximum 12 ciffers met 5 ciffers na de komma      Konnerk *     U - UN/LOCODE |   |

## Succesvol

r

Indien de aangifte voldoet aan de validatieregels, krijgt u in een extra scherm een overzicht van de aangifte te zien:

| Overzicht van indieningen         |                 |                     |
|-----------------------------------|-----------------|---------------------|
| Gewicht                           | Postcode: 14100 |                     |
| Brutomassa: 19015                 |                 |                     |
| Vervoerswijze                     |                 |                     |
| Binnenlandse vervoerswijze: 3     |                 |                     |
| Vervoerswijze aan de grens: 1     |                 |                     |
| Indicator container: 1            |                 |                     |
|                                   |                 |                     |
| Leveringsvoorwaarden              |                 |                     |
| Code: CIF                         |                 |                     |
| Plaats: HAIFA PORT                |                 | I                   |
| Land: IL                          |                 |                     |
| Vervoermiddel bij vertrek         |                 |                     |
| Type: BE                          |                 |                     |
| Soort identificatie: 30           |                 |                     |
| Identificatienummer: 1-ABC-753    |                 |                     |
|                                   |                 |                     |
| Vervoermiddel bij vertrek         |                 |                     |
| Type: PA                          |                 |                     |
| Soort identificatie: 11           |                 |                     |
| Identificatienummer: MS UNDEFINED |                 |                     |
| Tes as a start i de las           |                 |                     |
| Iransportmiddelen                 |                 |                     |
| Identificationummer: IKHU3190518  |                 | v                   |
|                                   |                 |                     |
|                                   |                 | Annuleer Bevestigen |

Dit scherm laat u toe om de inhoud van de aangifte te controleren. Indien correct, dient u de aangifte te bevestigen door op 'bevestigen' te klikken.

Vervolgens krijgt u een notificatie dat de aangifte succesvol werd ingediend.

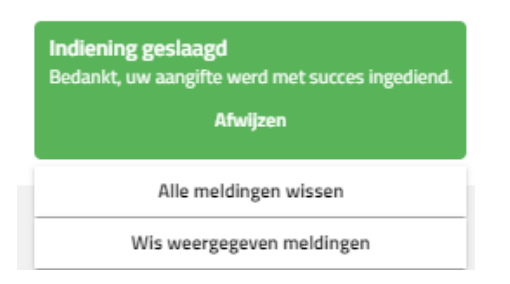

Het schermt toont nu de consultatie pagina met daarin al de details van de aangifte. Bovenaan worden de MRN en LRN getoond.

| FR EN DE                                 | Export                                                                                               |                                |
|------------------------------------------|----------------------------------------------------------------------------------------------------|--------------------------------|
| Petersite<br>Overheidederst<br>FININCIEN |                                                                                                    | GEAUTOMATISEERD EXPORT SYSTEEM |
|                                          |                                                                                                    |                                |
| EUWE AANGIFTE CONCEPT TI                 | EMPLATES GEAVANCEERD ZOEKEN VERZOEKEN                                                                | MRN O LRN MRN zoeken           |
| art / MRN: 248E00000031522B3             |                                                                                                    |                                |
|                                          |                                                                                                    |                                |
| RN: 24BE000000031522B3<br>N: test        | INFORMATIE OVER DE AANGIFTE                                                                          |                                |
| Status                                   | Type aangifte: EX Associate two Associates the structure decomponentie station (SC) use bet ustheadd |                                |
|                                          | Velisheid: 2 - EXS-Summiere aanelfte bij uitvoer                                                     |                                |
| INFORMATIE OVER DE AANGIFTE              | Datum van aanvaarding: 2024-10-16                                                                    |                                |
| > Algemene informatie                    |                                                                                                    |                                |
|                                          | Douanekantoren                                                                                       |                                |
| > Partijen                               | Douanekantoor van uitvoer: BES32000 Perustekantoor van uitvoer: BES32000                             |                                |
| DATA GOEDERENZENDING                     | uduaneeantoor van ungang werkaard): debazooo                                                         |                                |
|                                          | Geschiedenis van kantoor van uitgang                                                                 |                                |
| DOLIANE                                  | ↑ Nr. Datum en tiid Referentienummer                                                                 |                                |
| HISTORIEK                                |                                                                                                    |                                |
|                                          | / 16/10/2024 14:08:07 BE532000                                                                       |                                |
|                                          |                                                                                                    |                                |
|                                          | Gefactureerd bedrag                                                                                  |                                |
|                                          | Totaal gefactureerd bedrag: 444.12                                                                   |                                |
|                                          | Munteenheid factuur: USD                                                                             |                                |
|                                          | Autorisaties                                                                                         |                                |
|                                          | ↑ Nr. Soort Referentienummer Vergunninghouder                                                        |                                |
|                                          |                                                                                                    |                                |
|                                          | Geen gegevens                                                                                        |                                |
|                                          | Diaats van de enerderen                                                                              |                                |
|                                          | Locatietype: C - Goedgekeurde plaats                                                                 |                                |
|                                          | Kenmerk U - UIVLOCODE                                                                                |                                |
|                                          | UN/Locode: BEGHELV00042004                                                                           |                                |

### Fouten

Een aangifte wordt niet geregistreerd als de gegevens niet voldoen aan de validatieregels. De validatieregels controleren de conformiteit van de ingevoerde gegevens met de huidige reglementeringen van het Enig Documenten en verifiëren tevens de onderlinge samenhang van de ingevoerde gegevens.

AES lijst vervolgens, indien de aangiftegegevens niet werden aanvaard, de fouten op in een popup scherm.

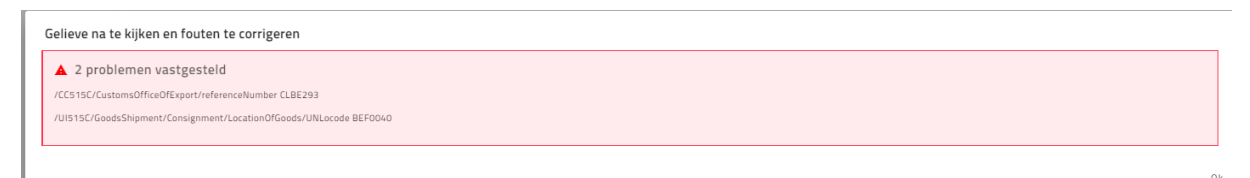

Klik 'ok', zodat de fouten gecorrigeerd kunnen worden in de aangifte schermen. Men kan de foutmeldingen steeds raadplegen bovenaan het scherm. De velden waar de fouten zich bevinden zijn gemarkeerd in het rood.

| NIEUWE AANGIFTE CONCEPT                                                                                                    | TEMPLATES GEAVANCEERD ZOEKEN VERZOEKEN                                                                                 | MRN O LRN MRN zoeken                                                                                   | ٩ |
|----------------------------------------------------------------------------------------------------|----------------------------------------------------------------------------------------------------|----------------------------------------------------------------------------------------------------|---|
| Start / Neuwe aangifte                                                                                                    |                                                                                                    |                                                                                                    |   |
| 2 fouten gevonden. Kijk na,<br>Fouten worden pas georrigeerd na de t<br>//CC515C/CustomsOfficeOfExport/reference<br>//UI515C/GoodsShipment/Consignment/Loo | verbeter en dien opnieuw in.<br>eriodering van de "Tievwe Aangfte"<br>Number (LBE293<br>atten0f/Goods/URLocode BEFC010 |                                                                                                    |   |
| <ol> <li>Informatie over de aangifte</li> <li>Algemene informatie</li> </ol>                                                                               | Stap Algemene informatie<br>Selecter de toepasselijke rubrieken en voer de vereiste informatie in.                     |                                                                                                    |   |
| <ul> <li>Partijen</li> </ul>                                                                                                    | Uitvoeroperatie                                                                                                    |                                                                                                    |   |
| 2 Data goederenzending                                                                                                    | Lest Mainum 22 karkters                                                                                                |                                                                                                    |   |
|                                                                                                    | Type sangite *                                                                                                    | Anvullend aangifte type "<br>A - standaard douaneaangifte (overeenkomstig artikel 162 van het wetboek) | * |
|                                                                                                    | Indicator bijzondere omstandigheid 🔹                                                                                   |                                                                                                    |   |
|                                                                                                    | Datum van aanbrenging van de goederen                                                                                  | Tijdstip van aanbrenging van de goederen                                                               | 0 |
|                                                                                                    | 2 - EXS; Summiere aangifte bij uitvoer 🔹                                                                               |                                                                                                    |   |
|                                                                                                    | Douanekantoren                                                                                                    |                                                                                                    |   |
|                                                                                                    | Douanekantoor van uitvoer '                                                                                            |                                                                                                    |   |
|                                                                                                    | Selecteert u alstubileft een waarde                                                                                    |                                                                                                    |   |
|                                                                                                    | Douanekantoor van aanbrengen Q G                                                                                       | )                                                                                                    |   |
|                                                                                                    | Controlekantoor 👻 🤅                                                                                                    | )                                                                                                    |   |
|                                                                                                    | Douanekantoor van uitgeng (verklaard) *                                                                                |                                                                                                    |   |
|                                                                                                    | Totaal gefactureerd bedrag                                                                                             |                                                                                                    |   |

De lijst van foutmeldingen is beschikbaar op de website: <u>AES Export | FOD Financiën</u> (<u>belgium.be</u>): AES Validation Rules en DDNXA appendix Q2.

## Opslaan van een aangifte als een concept

Indien een aangifte niet onmiddellijk ingediend kan worden, kan men de tussentijdse versie van de aangifte opslaan door op de knop 'opslaan' te klikken onderaan het scherm. Er wordt dan gevraagd om het concept een naam te geven. U kan ook (optioneel) een omschrijving toevoegen.

|                                                       | Q Stad                                                                                                |  |
|-------------------------------------------------------|----------------------------------------------------------------------------------------------------|--|
|                                                       | Sla je concept op                                                                                     |  |
| Geodresseerde 🛈                                       | Zorg ervoor dat er ten minste een naam is ingevuld, zodat je je concept gemakkelijk kunt terugvinden. |  |
| Het EORI-nummer of het adres en de naam zijn vereist. | Naam *                                                                                                |  |
|                                                       | Gelieve een geldige waarde in te vullen                                                               |  |
|                                                       | Omschrijving                                                                                          |  |
|                                                       | onsunying                                                                                             |  |
|                                                       | 0/500                                                                                                 |  |
|                                                       |                                                                                                    |  |
|                                                       | ANNULEER OPSLAAN                                                                                      |  |
|                                                       |                                                                                                    |  |
| Aanvullende actoren in de toeleveringsketen (         | D                                                                                                    |  |
|                                                       |                                                                                                    |  |

Klik 'opslaan' na het invullen van een naam. Op die manier wordt deze aangifte opgeslagen en kan men deze later terugvinden onder de tab 'concept'. Men kan dan deze aangifte afwerken en indienen op een later tijdstip.

| Sla je concept op                                    |                                               |
|------------------------------------------------------|-----------------------------------------------|
| org ervoor dat er ten minste een naam is ingevuld, z | odat je je concept gemakkelijk kunt terugvind |
| Declaratie-user manual                               |                                               |
| •                                                    |                                               |
| Omschrijving                                         |                                               |
|                                                      |                                               |
|                                                      | 0/50                                          |
|                                                      |                                               |
|                                                      |                                               |
|                                                      | ANNULEER OPS                                  |

## Bewaren als een sjabloon

Er kan een sjabloon gecreëerd worden zodat men bij het aanmaken van een nieuwe aangifte steeds kan vertrekken van dit sjabloon.

Hiervoor start men met een 'Nieuwe aangifte' en vult men alle gegevens in die men wilt bewaren in het sjabloon. Vervolgens klikt men op 'Bewaar als sjabloon'.

|                           |   | Maximum 12 cijfers met 5   | cijfers na de komma |  |  |
|---------------------------|---|----------------------------|---------------------|--|--|
| Klantenrekening  ()       |   |                            |                     |  |  |
| Klantenrekening           | * |                            |                     |  |  |
| Vergunnging               |   |                            |                     |  |  |
| Plaats van de goederen () |   |                            |                     |  |  |
| A - Aangewezen plaats     | • | Kenmerk *<br>U - UN/LOCODE |                     |  |  |
| Aanvullende identificator |   |                            |                     |  |  |
| Maximum 4 karakters       |   |                            |                     |  |  |
| Vergunningnummer          |   |                            |                     |  |  |
| Maximum 35 karakters      |   |                            |                     |  |  |
| UN/Locode *               |   |                            |                     |  |  |
|                           |   |                            |                     |  |  |

Er wordt dan gevraagd om het sjabloon een naam te geven. U kan ook (optioneel) een omschrijving toevoegen.

| Nam *abloon Declaration |       |
|-------------------------|-------|
| Omschrijving            |       |
|                         | 0/500 |

Klik 'opslaan' na het invullen van een naam. Op die manier wordt het sjabloon opgeslagen en kan je nadien een nieuwe aangifte aanmaken (en indienen) op basis van dit sjabloon.

## Een nieuwe aangifte starten van een bestaande aangifte

Om een nieuwe aangifte aan te maken kan men starten van een bestaande aangifte. Men dient hiervoor een bestaande, gevalideerde aangifte op te zoeken en de optie 'Gegevens hergebruiken voor nieuwe aangifte' te selecteren.

Deze optie kan geselecteerd worden bij het consulteren van de bestaande aangifte door te

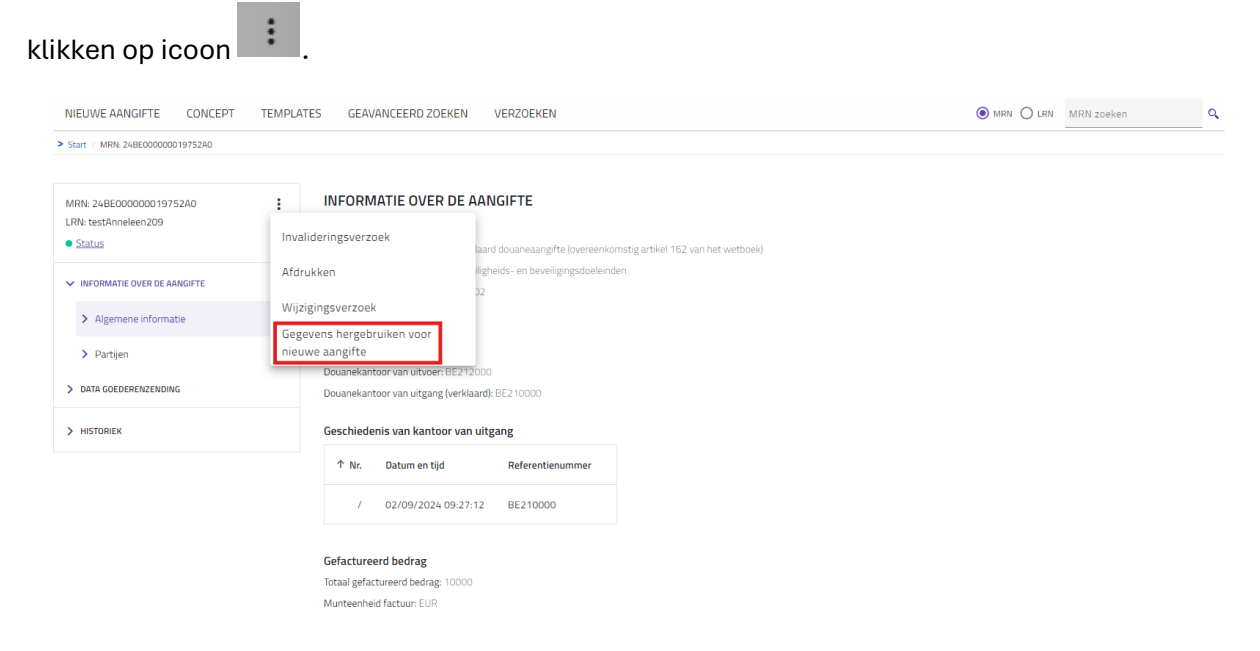

De gegevens vanuit de bestaande aangifte worden gekopieerd naar de nieuwe aangifte. Men kan nu de nodige wijzigingen aanbrengen en de aangifte versturen.

:

Starten van een bestaande aangifte kan ook door deze optie te selecteren onder icoon vanuit de lijst van zoekresultaten.

| ZOEK | EKRESULTATEN       |                       |               |                          |              |                   |                                                                                           |       |  |  |  |
|------|--------------------|-----------------------|---------------|--------------------------|--------------|-------------------|-------------------------------------------------------------------------------------------|-------|--|--|--|
|      | MRN                | Datum van aanvaarding | Type aangifte | Aanvullend aangifte type | Aangever     | Vertegenwoordiger | Status                                                                                    | Actie |  |  |  |
|      | 24BE000000019752A0 | 02/09/2024 02:00:00   | EX            | А                        | BE6543219870 | 7                 | <ul> <li>Goederen vrijgegeven voor export</li> </ul>                                      | :     |  |  |  |
|      | 24BE00000020088B3  | 04/09/2024 02:00:00   | EX            | А                        | BE6543219870 | 1                 | Amendement     Bekijken                                                                   |       |  |  |  |
|      | 24BE00000020103B9  | 04/09/2024 02:00:00   | EX            | A                        | BE6543219870 | 1                 | Invalidatie aa                                                                            |       |  |  |  |
|      | 24BE00000020177A0  | 05/09/2024 02:00:00   | EX            | А                        | BE6543219870 | /                 | Goederen vrij     Wijzigingsverzoek                                                       |       |  |  |  |
|      | 24BE00000020580A0  | 09/09/2024 02:00:00   | EX            | А                        | BE6543219870 | /                 | <ul> <li>Goederen vrij</li> <li>Gegevens hergebruiken voor<br/>nieuwe aangifte</li> </ul> |       |  |  |  |
|      | 24BE000000022490B1 | 23/09/2024 02:00:00   | EX            | А                        | BE6543219870 | /                 | Goederen vrijgegeven voor export                                                          | :     |  |  |  |

## Een nieuwe aangifte starten van een concept

Zoals eerder beschreven is het mogelijk om een tussentijdse versie van een aangifte op te slaan als een concept. Men kan dit concept op een later tijdstip verder afwerken en de aangifte indienen. Onder de tab 'Concept' ziet men een overzicht van de aangiftes die werden opgeslagen en nog niet werden ingediend.

| NIEUWE AANGIFTE        | CONCEPT TEMPLATES      | GEAVANCE                     | ERD ZOEKEN      | VERZOEKEN    | ● MRN ○ LRN | MRN zoeken | ٩        |   |
|------------------------|------------------------|------------------------------|-----------------|--------------|-------------|------------|----------|---|
| > Start / Concepten    |                        |                              |                 |              |             |            |          |   |
| Opgeslagen concepten 🛈 |                        |                              |                 |              |             |            |          |   |
| Laatst opgeslagen 🕁    | LRN                    | Categorie                    | Naam            | Omschrijving |             |            | Actie    |   |
| 17/09/2024 13:42:27    | 123                    | <ul> <li>Aangifte</li> </ul> | Test Anneleen   | 1            |             |            |          | _ |
| 12/09/2024 08:05:10    | bbk                    | <ul> <li>Aangifte</li> </ul> | new draft test  | 1            |             |            | Aanpasse | n |
| 10/09/2024 12:46:53    | abdelouski1234         | <ul> <li>Aangifte</li> </ul> | test draf abdel | 1            |             |            | Wissen   | 1 |
| 10/09/2024 12:12:02    | 0461922116_00000362647 | <ul> <li>Aangifte</li> </ul> | blabla test     | 7            |             |            | :        |   |
| 10/09/2024 08:08:07    | hgfd                   | <ul> <li>Aangifte</li> </ul> | higf            | 1            |             |            | :        |   |
| 03/07/2024 13:21:17    | abdé                   | <ul> <li>Aangifte</li> </ul> | no carrier      | /            |             |            | :        |   |
| 03/07/2024 13:08:17    | 123                    | <ul> <li>Aangifte</li> </ul> | AnneleenDM      | 7            |             |            | :        |   |

Door onder icoon de optie 'Aanpassen' te klikken, wordt de aangifte geopend en kan men deze afwerken en indienen. Na het indienen van de aangifte, verdwijnt de aangifte uit de lijst van concepten.

Men kan ook een aangifte verwijderen uit de lijst van concepten door te klikken op 'Wissen'.

Aangiftes die niet meer werden aangepast gedurende 30dagen, zullen automatisch uit deze lijst van concepten worden verwijderd.

## Een nieuwe aangifte starten van een sjabloon

Zoals eerder beschreven is het mogelijk om een sjabloon aan te maken. Zo kan men bijvoorbeeld verschillende sjablonen aanmaken voor de verschillende types van aangiftes die men regelmatig indient. Deze kan men dan onder de tab 'Templates' terugvinden; en op basis hiervan een nieuwe aangifte starten.

| NIEUWE AANGIFTE      | CONCEPT | TEMPLATE    | GEAVANCEE      | D ZOEKEN VERZOEKEN @              | MRN O LRN MRN zoeken                        | ٩     |
|----------------------|---------|-------------|----------------|-----------------------------------|---------------------------------------------|-------|
| > Start / Sjablonen  |         |             |                |                                   |                                             |       |
| Templates opgeslagen |         |             |                |                                   |                                             |       |
| Laatst opgeslagen 🕹  | LRN     | Categorie   | Naam           | Omschrijving                      |                                             | Actie |
| 23/09/2024 12:18:53  | 7       | Declaration | template_test1 | re-use date and saved as template |                                             | :     |
|                      |         |             |                |                                   | Maak nieuwe aangifte op<br>van een sjabloon | basis |
|                      |         |             |                |                                   | Bewerk naam en omschrij                     | jving |
|                      |         |             |                |                                   | Wissen                                      |       |

Door onder icoon de optie 'Maak nieuwe aangifte op basis van een sjabloon' te klikken, wordt de aangifte geopend met daarin de gegevens die men had ingevuld in het sjabloon. Men kan nu de extra informatie invullen in de aangifte en deze indienen. Na het indienen van de aangifte, blijft het sjabloon beschikbaar in de lijst om in de toekomst te gebruiken.

De naam en omschrijving van een sjabloon kan aangepast worden via de optie 'Bewerk naam en omschrijving'.

U kan ook een sjabloon verwijderen uit de lijst van sjablonen door te klikken op 'Wissen'.

# Raadplegen van een aangifte

Een aangifte consulteren is praktisch om :

- een bestaande, gevalideerde aangifte te raadplegen en te visualiseren
- een nieuwe aangifte aan te maken vanuit een bestaande aangifte

Een aangifte kan men consulteren door de aangifte te zoeken via de zoekbalk en daar de MRN/LRN in te geven (zie sectie 'Welkom bij AES/Zoekbalk') of via de functionaliteit 'Geavanceerd zoeken'. Deze laatste wordt hier verder besproken.

Klik op de tab 'Geavanceerd zoeken':

| NEUWE AMAGFTE CONCEPT TEMPLATES GEAUMICEERD ZOEKEN VERZOEKEN | ● max () max metric and a                                         |
|--------------------------------------------------------------|-------------------------------------------------------------------|
| > Sort / Government melen                                    |                                                                   |
| ADVANCED SEARCH                                              |                                                                   |
| Airgfte - Agenesis Internativ                                | Prosider                                                          |
| Dotum bereik Aanvoording '                                   | Gewanagde regiling -                                              |
| Macinum datambenik yan 2 manden                              | Vecederate matter                                                 |
| Type aangifte *                                              | r constituents of K and K                                         |
| Arrevierd another type                                       | Sola                                                              |
| Marman B locators                                            | Aemourd                                                           |
| Correlation ID                                               | In advanching was beenlosing PCD                                  |
|                                                              | in afwachting wan DMCS-controle                                   |
| Desarekantoren                                               | <ul> <li>In afwachting wan afschrijking GA</li> </ul>             |
| Referentierummer                                             | In afwachting van afschrijving PLDA                               |
|                                                              | In advancheing was oregologioverklaring was die GA whicheijwing   |
| Douanekantoor van uitvoor                                    | guarauterat                                                       |
| Douanokantoor van sanbrongen                                 | Unfreging sanwoord                                                |
| Dowanekantoor van uitgang                                    | Gebyonteed                                                        |
| Partjes                                                      | <ul> <li>Export gratopt, onegolessighteden bij uitgang</li> </ul> |
| LON Nam                                                      | Gaderen wigngeven voor export                                     |
| Maaman 17 ka ka                                              | Gaoderen vrijengeven voor opslag                                  |
| Aangever                                                     | Gebrualdeend                                                      |
| Vertegenwoordiger                                            | Net wiggegven voor orport                                         |
| Depetrur                                                     | Geregistreed in advaching uon ambieding poeleren                  |
| Plats                                                        | Gravitgent                                                        |
| UN/Locode                                                    | Amondomost pursuage                                               |
| Retrains                                                     | Order controle                                                    |
|                                                              | <ul> <li>Utgaraghevestiging generated</li> </ul>                  |
| Land van bestemming Q                                        | Inuclidative anageronanged bij kantoer verv uitgezeg              |
|                                                              | Invalidative assurance would be primarily beneficiaring           |
|                                                              |                                                                   |

Wisates Zonion

Aan de hand van een aantal selectiecriteria (die in dit scherm kunnen worden ingevuld/aangevinkt) wordt een lijst geafficheerd met de aangiften die beantwoorden aan de selectiecriteria. Gebruik efficiënte, gecombineerde en zo mogelijk unieke zoekcriteria. Hoe meer de zoekcriteria zijn gespecificeerd, hoe korter de lijst met de zoekresultaten.

Het is niet mogelijk om een zoekactie te starten vooraleer een start- en einddatum van de aanvaarding van de aangifte te specifiëren.

| Datur |       |    |    |    |    |    |   |  |
|-------|-------|----|----|----|----|----|---|--|
| 5-10  | -2024 |    |    |    |    |    |   |  |
| ОКТ   | 2024  | Ŧ  |    |    | <  | >  | - |  |
| z     | М     | D  | W  | D  | V  | Z  |   |  |
| ОКТ   |       |    |    |    |    |    |   |  |
|       |       | 1  | 2  | 3  | 4  | 5  | - |  |
| 6     | 7     | 8  | 9  | 10 | 11 | 12 |   |  |
| 13    | 14    | 15 | 16 | 17 | 18 | 19 |   |  |
| 20    | 21    | 22 | 23 | 24 | 25 | 26 |   |  |
| 27    | 28    | 29 | 30 | 31 |    |    |   |  |

Daarnaast kan u ook gebruik maken van volgende zoekcriteria:

- type aangifte
- aanvullend aangifte type
- douane kantoor
- partijen

- UN/Locode
- land van bestemming
- procedure
- status

Klik op 'zoeken' onderaan het scherm om de zoekactie te starten. Men ziet dan de lijst met aangiftes die voldoen aan de selectiecriteria die ingevuld werden.

| ZOEK | DEKRESULTATEN      |                       |               |                          |              |                   |                                                                      |       |  |  |
|------|--------------------|-----------------------|---------------|--------------------------|--------------|-------------------|----------------------------------------------------------------------|-------|--|--|
|      | MRN                | Datum van aanvaarding | Type aangifte | Aanvullend aangifte type | Aangever     | Vertegenwoordiger | Status                                                               | Actie |  |  |
|      | 24BE00000032851B3  | 21/10/2024 02:00:00   | EX            | А                        | BE6543219870 | /                 | <ul> <li>Amendement gevraagd</li> </ul>                              | :     |  |  |
|      | 24BE000000032852B2 | 21/10/2024 02:00:00   | EX            | А                        | BE6543219870 | /                 | <ul> <li>Invalidatie aanvraag wacht op manuele beslissing</li> </ul> | :     |  |  |
|      | 24BE000000033028B9 | 22/10/2024 02:00:00   | EX            | А                        | BE6543219870 | /                 | <ul> <li>Goederen vrijgegeven voor export</li> </ul>                 | :     |  |  |

Onderaan rechts het scherm kan men aanduiden hoeveel rijen men wilt zien per pagina. Ook kan men via 'de pijltjes' navigeren tussen de verschillende pagina's.

| 24BE000000029332B0 | 15/10/2024 02:00:00 | EX | А | BE0650662637 | / | Goederen vrijgegeven voor export           |
|--------------------|---------------------|----|---|--------------|---|--------------------------------------------|
| 24BE00000029285B3  | 15/10/2024 02:00:00 | EX | А | BE0406183144 | / | Goederen vrijgegeven voor export           |
| 24BE00000029374B7  | 15/10/2024 02:00:00 | EX | А | BE0406183144 | / | Goederen vrijgegeven voor export           |
|                    |                     |    |   |              |   | Rijen per pagina 10 👻 11 - 20 van 1295 < 🗲 |

Klik op 'Geavanceerd zoeken' om terug te gaan naar het scherm met de zoekcriteria:

| NIEU    | IWE AANGIFTE CONCEP           | T TEMPLATES | GEAVANCEERD ZOEKEN | VERZOEKEN     |                          |              |                   | MRN O LRN     MRN zoeken                | ٩     |  |  |
|---------|-------------------------------|-------------|--------------------|---------------|--------------------------|--------------|-------------------|-----------------------------------------|-------|--|--|
| > Start | Geavanceerd zoeken Zoekresult | aten        |                    |               |                          |              |                   |                                         |       |  |  |
| ZOEK    | OEKRESULTATEN                 |             |                    |               |                          |              |                   |                                         |       |  |  |
|         | MRN                           | Datum v     | an aanvaarding     | Type aangifte | Aanvullend aangifte type | Aangever     | Vertegenwoordiger | Status                                  | Actie |  |  |
|         | 24BE00000029371B0             | 15/10/2     | 024 02:00:00       | EX            | А                        | BE0428759497 | 1                 | <ul> <li>Amendement gevraagd</li> </ul> | :     |  |  |
|         | 24BE000000029278B6            | 15/10/2     | 024 02:00:00       | EX            | А                        | BE0406183144 | /                 | Goederen vrijgegeven voor export        | :     |  |  |

Door te klikken op het icoon in de 'Actie' kolom, verschijnt een lijst met de verschillende acties die beschikbaar zijn voor de aangifte.

ZOEKRESULTATEN

| MRN               | Datum van aanvaarding | Type aangifte | Aanvullend aangifte type | Aangever     | Vertegenwoordiger | Status                               |                                     | Actie |
|-------------------|-----------------------|---------------|--------------------------|--------------|-------------------|--------------------------------------|-------------------------------------|-------|
| 24BE00000032851B3 | 21/10/2024 02:00:00   | EX            | A                        | BE6543219870 | /                 | <ul> <li>Amendement gevra</li> </ul> | lagd                                | ÷     |
| 24BE00000032852B2 | 21/10/2024 02:00:00   | EX            | A                        | BE6543219870 | /                 | • Invalidatie aa                     | kijken                              |       |
| 24BE00000033028B9 | 22/10/2024 02:00:00   | EX            | А                        | BE6543219870 | /                 | • Goederen vrij<br>Ge                | drukken<br>gevens hergebruiken voor |       |
|                   |                       |               |                          |              |                   | nie                                  | uwe aangifte                        |       |

Door te klikken op 'Bekijken' uit de lijst, of door te klikken op de aangifte in de lijst zelf, worden de consultatie pagina's getoond. AES laadt de gegevens op van de bestaande aangifte en deze worden gevisualiseerd. Men kan nu de verschillende pagina's doorlopen.

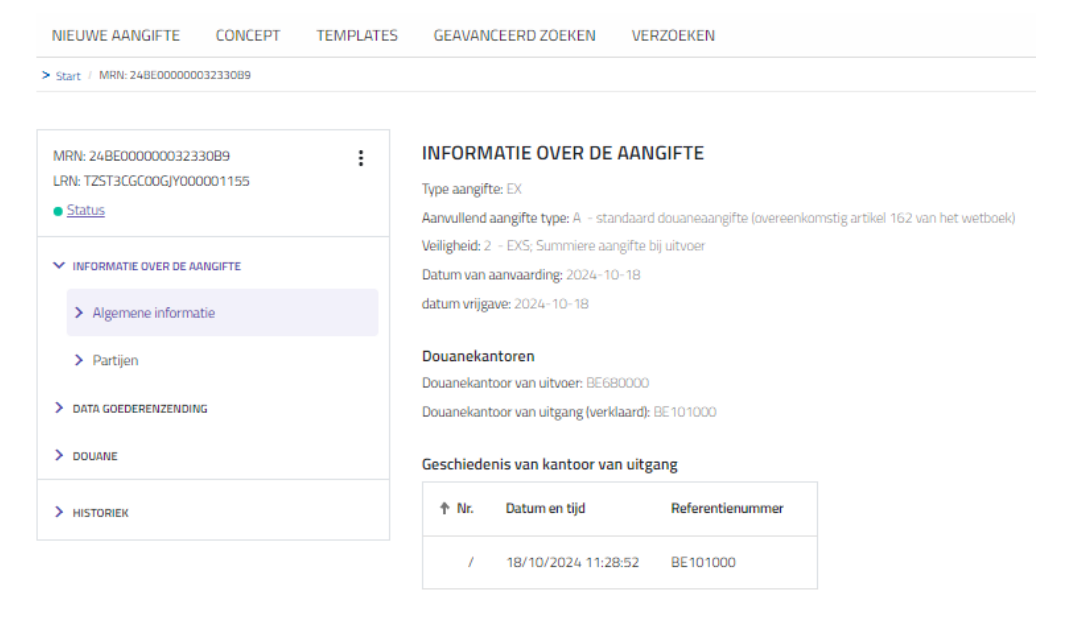

#### Gefactureerd bedrag

Totaal gefactureerd bedrag: 4891.25 Munteenheid factuur: USD

#### Munteenheid

Gebruikte munteenheid: EUR - Euro

#### Autorisaties

| ↑ Nr. | Soort | Referentienummer | Vergunninghouder |
|-------|-------|------------------|------------------|
| 1     | C517  | BECWPM00008      | BE0425076467     |
| 2     | C501  | BEAEOCOOOO038DRM | /                |
| з     | C505  | BECGUM00004      | /                |
| 4     | C521  | BEBEACRM1900027  | 1                |

Via de pagina 'Artikels' onder 'Data Goederenverzending' krijgt men een overzicht van de artikels. Door te klikken op een artikel uit de lijst, kan men het artikel visualiseren.

| NIEUWE AANGIFTE CONCEPT TEMPLATE | ES GEAVANCEERD ZOEKEN VE | RZOEKEN               |                                            |                           |                                   |
|----------------------------------|--------------------------|-----------------------|--------------------------------------------|---------------------------|-----------------------------------|
| > Start / MRN: 24BE00000032330B9 |                          |                       |                                            |                           |                                   |
|                                  |                          |                       |                                            |                           |                                   |
| MRN: 24BE000000032330B9          | ARTIKELS                 |                       |                                            |                           |                                   |
| <u>Status</u>                    | Nr. Gevraagde regeling   | Voorafgaande regeling | Code onderverdeling geharmoniseerd systeem | Code gecombineerd systeem | Goederenomschrijving              |
| > INFORMATIE OVER DE AANGIFTE    | 1 31                     | 71                    | 282110                                     | 00                        | C33A115 SUNCROMA BROWN IRON OXIDE |
| V DATA GOEDERENZENDING           |                          |                       |                                            |                           |                                   |
| > Algemene informatie            |                          |                       |                                            |                           |                                   |
| > Partijen                       |                          |                       |                                            |                           |                                   |
| > Artikels                       |                          |                       |                                            |                           |                                   |
| > DOUANE                         |                          |                       |                                            |                           |                                   |
| HISTORIEK                        |                          |                       |                                            |                           |                                   |

Indien meerdere artikels aanwezig zijn, kan u hierdoor navigeren door gebruik te maken van de pijltjes:

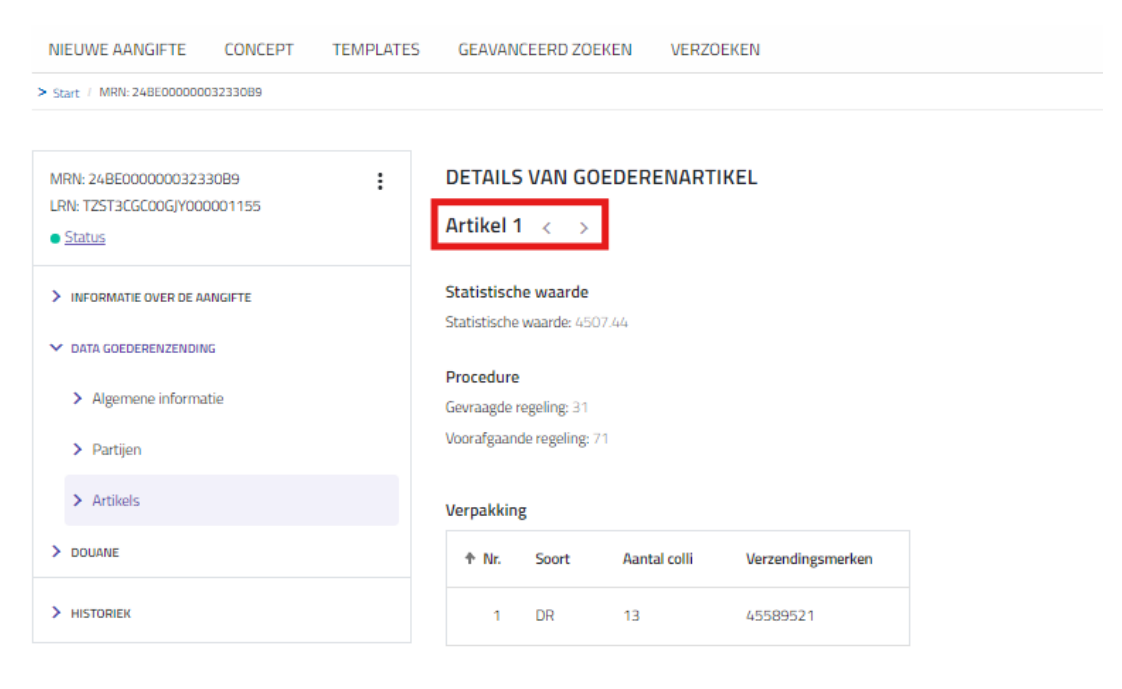

#### Vergunnging

| ↑ Nr.   | Soort  | Referentienummer | Vergunninghouder |
|---------|--------|------------------|------------------|
| Geen ge | gevens |                  |                  |

#### Oorsprong

Land van oorsprong: GB

#### Goederencode

Code onderverdeling geharmoniseerd systeem: 282110 Code gecombineerd systeem: 00

#### Goederen

Goederenomschrijving: C33A115 SUNCROMA BROWN IRON OXIDE

#### Leveringsvoorwaarden

INCOTERM code: CIE

Ook vanop de consulteer pagina kan men een lijst van beschikbare acties zien voor de

gevisualiseerde aangifte door te klikken op het icoon

| MRN: 24BE000000024104B2                                   | : INFORM                             | IATIE OVER DE AAN             | IGIFTE                       |                                    |
|-----------------------------------------------------------|--------------------------------------|-------------------------------|------------------------------|------------------------------------|
| LRN: TestExternalAmend2 <ul> <li><u>Status</u></li> </ul> | Invalideringsverze                   | oek<br>laaro                  | l douaneaangifte (overeenkor | mstig artikel 162 van het wetboek) |
| ✓ INFORMATIE OVER DE AANGIFTE                             | Afdrukken                            | ifte b<br>D2                  | bij uitvoer                  |                                    |
| > Algemene informatie                                     | Wijzigingsverzoek<br>Gegevens hergeb | k<br>ruiken voor              |                              |                                    |
| > Partijen                                                | nieuwe aangifte                      | teervas uitveer RE101000      |                              |                                    |
| > DATA GOEDERENZENDING                                    | Douanekan                            | toor van uitgang (verklaard): | BE101000                     |                                    |
| > HISTORIEK                                               | Geschiede                            | enis van kantoor van uitg     | ang                          |                                    |
|                                                           | ↑ Nr.                                | Datum en tijd                 | Referentienummer             |                                    |
|                                                           | /                                    | 02/10/2024 11:45:43           | BE101000                     |                                    |
|                                                           | Gefacture                            | erd bedrag                    |                              |                                    |
|                                                           | Totaal gefa                          | ctureerd bedrag: 122725.9     |                              |                                    |
|                                                           | Munteenhe                            | id factuur: AMD               |                              |                                    |
|                                                           | Munteenh                             | neid                          |                              |                                    |
|                                                           | Gebruikte n                          | nunteenheid: EUR – Euro       |                              |                                    |

Deze acties worden in de andere hoofdstukken van deze handleiding besproken.

# Wijzigen van een aangifte

Een externe gebruiker kan een beperkt aantal vakken van een gevalideerde aangifte wijzigen indien de aangifte een van volgende statussen heeft: 'Geregistreerd in afwachting van aanbieding goederen', 'Aanvaard', 'Goederen vrijgegeven voor export', 'Verlegging aanvaard', 'Uitgangsbevestiging gevraagd' en 'Geëxporteerd'. Bij het raadplegen van een aangifte kan men

| MRN: 24BE000000033028B9<br>LRN: TestExternalAmend555 | ARTIKELS                                      |    |
|------------------------------------------------------|-----------------------------------------------|----|
| Status                                               | Invalideringsverzoek                          | Vo |
| > INFORMATIE OVER DE AANGIFTE                        | Afdrukken                                     | 00 |
| ✓ DATA GOEDERENZENDING                               | Nijzigingsverzoek                             | -  |
| > Algemene informatie                                | Gegevens hergebruiken voor<br>nieuwe aangifte |    |
| > Partijen                                           |                                               |    |
| > Artikels                                           |                                               |    |

onder icoon de optie 'Wijzigingsverzoek' selecteren.

#### Men kan deze optie ook selecteren vanuit de lijst met zoekresultaten:

#### ZOEKRESULTATEN

| MRN                | Datum van aanvaarding | Type aangifte | Aanvullend aangifte type | Aangever     | Vertegenwoordiger | Status                                                        | Actie |
|--------------------|-----------------------|---------------|--------------------------|--------------|-------------------|---------------------------------------------------------------|-------|
| 24BE00000024104B2  | 02/10/2024 02:00:00   | EX            | A                        | BE6543219870 | 1                 | <ul> <li>Goederen vrijgegeven voor export</li> </ul>          | ÷     |
| 24BE000000024082B3 | 02/10/2024 02:00:00   | EX            | A                        | BE6543219870 | /                 | <ul> <li>Goederen vrij</li> </ul>                             |       |
| 24BE000000032851B3 | 21/10/2024 02:00:00   | EX            | А                        | BE6543219870 | /                 | Amendement     Afdrukken                                      |       |
| 24BE000000032852B2 | 21/10/2024 02:00:00   | EX            | А                        | BE6543219870 | /                 | Invalidatie aa     Wijzigingsverzoek                          |       |
| 24BE00000033028B9  | 22/10/2024 02:00:00   | EX            | А                        | BE6543219870 | /                 | Amendement     Gegevens hergebruiken voor     nieuwe aangifte |       |

De geselecteerde aangifte wordt dan getoond op het scherm en men kan wijzigingen aanbrengen. De velden waarvoor geen wijzigingen zijn toegelaten, worden uitgegrijsd. De andere velden kan men editeren.

| 1 Informatie over de aangifte | Stap Algemene informatie<br>Selecteer de toepasselijke rubrieken en voer de vereiste informatie in. |       |                                                          |                      |
|-------------------------------|----------------------------------------------------------------------------------------------------|-------|----------------------------------------------------------|----------------------|
| Algemene informatie           |                                                                                                    |       |                                                          |                      |
| Partijen                      | Uitvoeroperatie                                                                                     |       |                                                          |                      |
| • • • • •                     | LRN *                                                                                               |       |                                                          |                      |
| Data goederenzending          | IestExternalAmendobb                                                                                | U     |                                                          |                      |
|                               | Type aangifte *                                                                                     |       | Aanvullend aangifte type *                               |                      |
|                               | EX                                                                                                  | ~     | A - standaard douaneaangifte (overeenkomstig artikel 162 | van het wetboek) 💿 👻 |
|                               |                                                                                                    |       |                                                          |                      |
|                               | Indicator bijzondere omstandigheid                                                                  | *     |                                                          |                      |
|                               | Datum van aanbrenging van de goederen                                                               | Ē     | Tijdstip van aanbrenging van de goederen                 | 0                    |
|                               | Veiligheid                                                                                          |       |                                                          |                      |
|                               | 2 - EXS; Summiere aangifte bij uitvoer                                                              | *     |                                                          |                      |
|                               | Douanekantoren                                                                                      |       |                                                          |                      |
|                               | Douanekantoor van uitvoer *                                                                         | 0     |                                                          |                      |
|                               | BE101000                                                                                            | Q     |                                                          |                      |
|                               | Douanekantoor van aanbrengen                                                                        | Q (j) |                                                          |                      |
|                               | Controlekantoor                                                                                     | • ()  |                                                          |                      |
|                               | Douanekantoor van uitgang (verklaard) •                                                             |       |                                                          |                      |
|                               | BE101000                                                                                            | Q     |                                                          |                      |
|                               | ✓ Totaal gefactureerd bedrag                                                                        |       |                                                          |                      |
|                               | Totaal gefactureerd bedrag                                                                          |       | - Munteenheid factuur *                                  |                      |
|                               | 122725,9                                                                                            |       | EUR - EU-EUR                                             | ٩ (                  |

Na het wijzigen kan men de aangifte indienen door te klikken op de knop 'Indienen' onderaan. Zie ook sectie 'Nieuwe aangifte' voor meer informatie. Men krijgt dan een bevestiging indien de aanvraag tot wijziging succesvol werd ingediend.

| Wijzigingsverzoek ingediend<br>Dank u, we hebben uw wijzigingsverzoek ingediend |
|---------------------------------------------------------------------------------|
| Wijzigingsverzoek ingediend<br>Dank u, we hebben uw wijzigingsverzoek ingediend |

Door deze aanvraag tot wijziging krijgt de aangifte de tijdelijk status 'Amendment gevraagd'. AES richt deze aanvraag tot wijziging automatisch aan de douane; de aanvraag wordt in de lijst met aanvragen tot wijziging toegevoegd. De douane accepteert of weigert deze aanvraag tot wijziging. Wanneer de douane deze aanvraag aanvaardt, worden de wijzigingen opgenomen in de aangifte en krijgt de aangifte opnieuw de status van voor de aanvraag tot wijzing.

| MRN: 248E00000001512285       | Status                  |                                                                |
|-------------------------------|-------------------------|----------------------------------------------------------------|
| • <u>Status</u>               | Oct 22, 2024 🕑          | Goederen vrijgegeven voor export<br>Amendment request accepted |
| > INFORMATIE OVER DE AANGIFTE |                         |                                                                |
| > DATA GOEDERENZENDING        | Aug 8, 2024 😑           | Amendement gevraagd<br>Amendment Requested                     |
| > DOUANE                      |                         |                                                                |
| > HISTORIEK                   | Jul 22, 2024 –<br>13:55 | Goederen vrijgegeven voor export<br>system                     |
|                               |                         | 0                                                              |
|                               | Jul 22, 2024 🔶<br>13:55 | Aanvaaro<br>Declaration Automatically Accepted                 |
|                               | lul 22 2024             | Geen                                                           |
|                               | 13:55                   | system                                                         |

Indien de aanvraag wordt geweigerd, zal de inhoud van de initiële aangifte behouden blijven. De wijzigingen worden dus niet doorgevoerd. De aangifte krijgt opnieuw de status van voor de wijzigingsaanvraag.

# Invalideren van een aangifte

Een externe gebruiker kan een annulatie aanvragen van zijn aangifte indien de aangifte een van volgende statussen heeft: 'Geregistreerd in afwachting van aanbieding goederen', 'Aanvaard', 'Goederen vrijgegeven voor export', 'Verlegging aanvaard', 'Uitgangsbevestiging gevraagd'.

| Bij het raadplegen van een aangifte kan men onder icoon | : | de optie 'Invalideringsverzoek' |
|---------------------------------------------------------|---|---------------------------------|
| selecteren.                                             |   |                                 |

| MRN: 24BE000000024104B2         | INFORMATIE OVE             | R DE AANGIFTE                                                   |
|---------------------------------|----------------------------|-----------------------------------------------------------------|
| LRN: TestExternalAmend2  Status | Invalideringsverzoek       | laard douaneaangifte (overeenkomstig artikel 162 van het wetboe |
| ✓ INFORMATIE OVER DE AANGIFTE   | Afdrukken                  | ifte bij uitvoer<br>02                                          |
| > Algemene informatie           | Wijzigingsverzoek          |                                                                 |
| > Partijen                      | nieuwe aangifte            | er RF101000                                                     |
| > DATA GOEDERENZENDING          | Douanekantoor van uitgan   | ng (verklaard): BE101000                                        |
| > HISTORIEK                     | Geschiedenis van kante     | toor van uitgang                                                |
|                                 | 个 Nr. Datum en ti          | ijd Referentienummer                                            |
|                                 | / 02/10/2024               | 24 11:45:43 BE101000                                            |
|                                 | Gefactureerd bedrag        |                                                                 |
|                                 | Totaal gefactureerd bedrag | g: 122725.9                                                     |
|                                 | Munteenheid factuur: AME   | D                                                               |

#### Men kan deze optie ook selecteren vanuit de lijst met zoekresultaten:

| ZOEKI | RESULTATEN         |                       |               |                          |              |                   |                                                          |       |
|-------|--------------------|-----------------------|---------------|--------------------------|--------------|-------------------|----------------------------------------------------------|-------|
|       | MRN                | Datum van aanvaarding | Type aangifte | Aanvullend aangifte type | Aangever     | Vertegenwoordiger | Status                                                   | Actie |
|       | 24BE000000024104B2 | 02/10/2024 02:00:00   | EX            | A                        | BE6543219870 | /                 | <ul> <li>Goederen vrijgegeven voor export</li> </ul>     | ÷     |
|       | 24BE000000024082B3 | 02/10/2024 02:00:00   | EX            | A                        | BE6543219870 | /                 | Goederen vrij                                            |       |
|       | 24BE000000032851B3 | 21/10/2024 02:00:00   | EX            | A                        | BE6543219870 | /                 | Amendement                                               |       |
|       | 24BE000000032852B2 | 21/10/2024 02:00:00   | EX            | A                        | BE6543219870 | /                 | Invalidatie aa     Wijzigingsverzoek                     |       |
|       | 24BE000000033028B9 | 22/10/2024 02:00:00   | EX            | A                        | BE6543219870 | /                 | Amendement Gegevens hergebruiken voor<br>nieuwe aangifte |       |
|       |                    |                       |               |                          |              |                   |                                                          | _     |

Men dient dan een reden voor annulatie mee te geven.

| Goedkeuringsverzoek(en) voor on<br>Voer een geldige reden in voor de annulatie van de aangifte | geldigver | daring   |
|------------------------------------------------------------------------------------------------|-----------|----------|
| Reden voor annulatie *                                                                         |           |          |
| Gelieve een geldige waarde in te vullen                                                        |           | ]        |
|                                                                                                | ANNULEER  | INDIENEN |

Nadien kan men op 'indienen' klikken en krijgt men de bevestiging dat het annulatieverzoek werd ingediend.

| Annulatieverzoek ingediend<br>Dank u, we hebben uw annulatieverzoek ingediend<br>Afwijzen |
|-------------------------------------------------------------------------------------------|
| Alle meldingen wissen                                                                     |
| Wis weergegeven meldingen                                                                 |

AES stuurt deze aanvraag automatisch door naar de douane; de aanvraag wordt in de lijst met aanvragen tot annulatie toegevoegd. De douane accepteert of weigert deze aanvraag tot verwijdering. Indien de aangifte voordien al de status 'Goederen vrijgegeven voor export' had, zal de status eerst worden 'Invalidatie aangevraagd bij het kantoor van uitgang' vooraleer status 'Invalidatie aanvraag wacht op manuele beslissing'. Wanneer de douane deze aanvraag tot annulatie aanvaardt, krijgt de aangifte het statuut "Geinvalideerd".

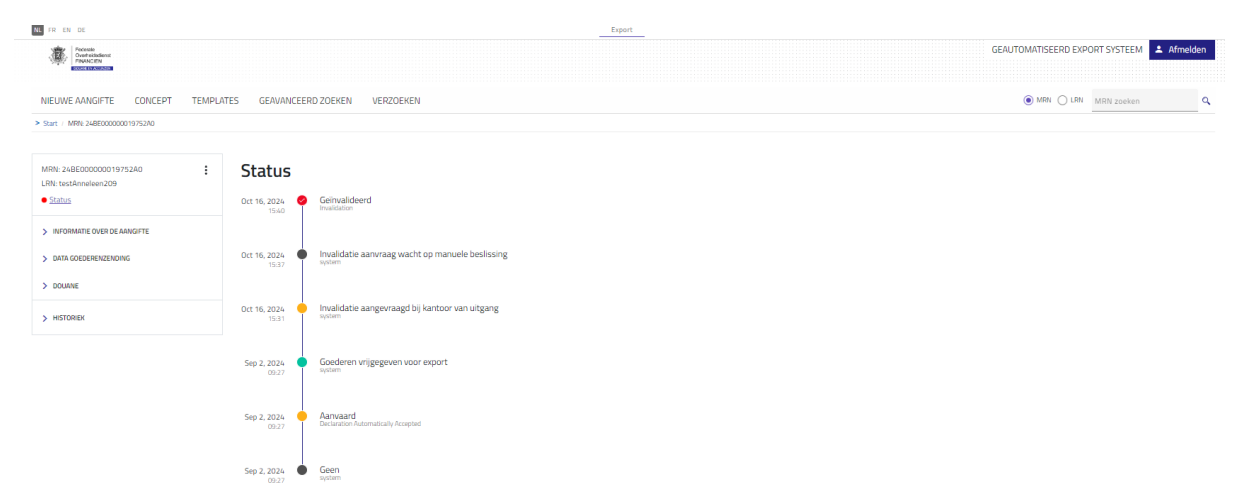

Indien het verzoek wordt geweigerd, krijgt de aangifte opnieuw de status van voor het invalidatieverzoek.

# Printen van een aangifte

Een aangifte kan geprint worden door 'afdrukken' te selecteren in de lijst die beschikbaar is

onder icoon op de consultatie pagina. Printen is enkel mogelijk indien de aangifte een van volgende statussen heeft: 'Geexporteerd', 'Goederen vrijgegeven voor export', 'Verlegging aanvaard', 'Uitgangbevestiging gevraagd'.

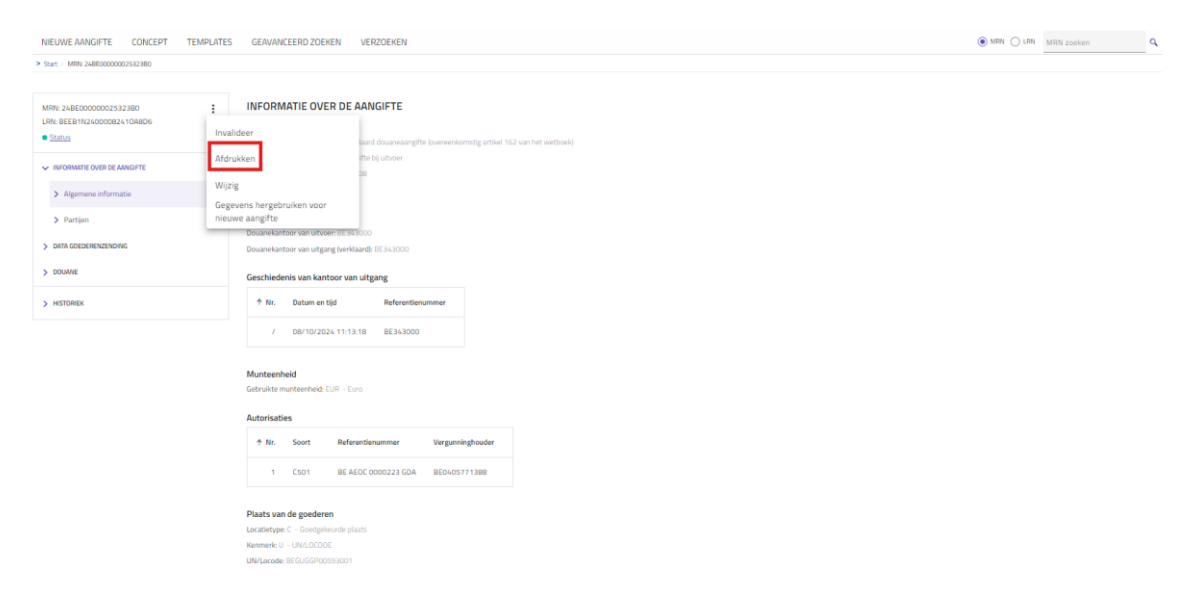

Een PDF document wordt gegenereerd. Dit document kan u opslaan op uw harde schijf en/of uitprinten.

De optie 'afdrukken' kan u ook vinden in de actielijst bij de zoekresultaten.

| ZOEKI | ZOEKRESULTATEN     |                       |               |                          |              |                   |                                                                     |       |  |  |  |  |
|-------|--------------------|-----------------------|---------------|--------------------------|--------------|-------------------|---------------------------------------------------------------------|-------|--|--|--|--|
|       | MRN                | Datum van aanvaarding | Type aangifte | Aanvullend aangifte type | Aangever     | Vertegenwoordiger | Status                                                              | Actie |  |  |  |  |
|       | 24BE00000024104B2  | 02/10/2024 02:00:00   | EX            | А                        | BE6543219870 | 1                 | <ul> <li>Invalidatie aangevraagd bij kantoor van uitgang</li> </ul> | :     |  |  |  |  |
|       | 24BE00000024082B3  | 02/10/2024 02:00:00   | EX            | А                        | BE6543219870 | /                 | <ul> <li>Goederen vrijgegeven voor export</li> </ul>                | ÷     |  |  |  |  |
|       | 24BE00000032851B3  | 21/10/2024 02:00:00   | EX            | А                        | BE6543219870 | 7                 | Bekijken     Amendement                                             |       |  |  |  |  |
|       | 24BE00000032852B2  | 21/10/2024 02:00:00   | EX            | A                        | BE6543219870 | 1                 | Invalidatie aa                                                      |       |  |  |  |  |
|       | 24BE000000033028B9 | 22/10/2024 02:00:00   | EX            | A                        | BE6543219870 | /                 | Amendement     Wijzigingsverzoek                                    |       |  |  |  |  |
|       |                    |                       |               |                          |              |                   | Gegevens hergebruiken voor<br>nieuwe aangifte                       |       |  |  |  |  |